# Elektroniczny system wspomagający proces rekrutacji do szkół ponadgimnazjalnych prowadzonych przez Powiat Opoczyński.

# Szanowni Państwo,

W części publicznej systemu możecie samodzielnie wypełnić elektroniczny wniosek rekrutacyjny, następnie go wydrukować, podpisać i zanieść do placówki wskazanej na pierwszym miejscu listy preferencji.

Tylko wnioski potwierdzone przez szkołę ponadgimnazjalną pierwszego wyboru tj. wskazana na pierwszym miejscu listy preferencji biorą udział w elektronicznej rekrutacji.

| Jak w  | ypełnić elektroniczny wniosek?                                              | 3  |
|--------|-----------------------------------------------------------------------------|----|
| I.     | Hasło                                                                       | 4  |
| II.    | Dane kandydata                                                              | 4  |
| *      | Adres zamieszkania kandydata                                                | 5  |
| *      | Adres e-mail służący odzyskaniu hasła i powiadomieniu o wynikach rekrutacji | 5  |
| III.   | Dane rodziców/opiekunów prawnych                                            | 6  |
| IV.    | Dodatkowe informacje – kryteria pierwszeństwa                               | 7  |
| V.     | Lista preferencji                                                           | 9  |
| VI.    | Pouczenia                                                                   | 12 |
| VII    | . Panel podsumowania                                                        | 13 |
| Utraco | one hasło do konta na stronie publicznej                                    | 14 |

Wniosek o przyjęcie kandydata do szkoły ponadgimnazjalnej prowadzonej przez Powiat Opoczyński można wypełnić na stronie elektronicznego systemu rekrutacyjnego: www.opoczno.e-omikron.pl

Strona logowania umożliwia

- wprowadzenie nowego wniosku z jednoczesnym założeniem konta, część "Wprowadzanie wniosku do szkół ponadgimnazjalnych",
- sprawdzenie, czy też poprawienie danych we wniosku już wprowadzonym do systemu, opcja "Zaloguj się, aby sprawdzić lub poprawić wprowadzony wniosek".

Do zalogowania się wymagane jest hasło dostępowe do systemu, utworzone przez osobę wprowadzającą wniosek, w drugim kroku wprowadzania wniosku.

| Strona główna                                               | Witamy w systemie ewidencii podań do szkół ponadojmnazialnych prowadzonych przez Powiat Opoczno                                                                                                    |                                                                                                    |  |  |  |  |
|-------------------------------------------------------------|----------------------------------------------------------------------------------------------------|----------------------------------------------------------------------------------------------------|--|--|--|--|
| Informator o ofercie                                        | witaniy w systemie ewidencji podan do szkoł ponauginnazjaniych prowadzonych przez Powiat Opocz                                                                                                    |                                                                                                    |  |  |  |  |
| Terminarz<br>Zasady naboru<br>Pliki do pobrania, instrukcja | Wprowadzanie wniosku do szkół<br>ponadgimnazjalnych<br>(W przypadku posiadania hasła proszę skorzystać z opcji<br>"Zaloguj")         * PESEL kandydata:         * Imię kandydata:         * Imię kandydata:         Wprowadź wniosek/Załóż konto         Aktualności         Brak aktualności | Załoguj się, aby sprawdzić lub poprawić<br>wprowadzony wniosek<br>* PESEL kandydata:<br>* Hasło:<br>Załoguj Zapomniałem hasła |  |  |  |  |

Uwaga! Do pracy z systemem zalecane są darmowe przeglądarki internetowe:

- Google Chrome <u>http://www.google.pl/chrome/</u>
- Firefox w wersji 30 lub nowszej <u>http://www.mozilla.org/en-US/firefox/new/</u>

Korzystanie z powyższych przeglądarek gwarantuje najbardziej efektywną pracę w systemie. Przed rozpoczęciem pracy należy zaktualizować przeglądarkę do najnowszej wersji.

# Jak wypełnić elektroniczny wniosek?

Proszę wpisać numer **PESEL** kandydata, imię oraz nazwisko, następnie kliknąć przycisk "**Wprowadź wniosek/Załóż konto**"

| Wprowadzanie wniosku do szkół<br>ponadgimnazjalnych<br>(W przypadku posiadania hasła proszę skorzystać z opcji<br>"Zaloguj") |
|----------------------------------------------------------------------------------------------------|
| * PESEL kandydata:                                                                                                    |
| * Imię kandydata:                                                                                                    |
| * Nazwisko kandydata:                                                                                                    |
| Wprowadź wniosek/Załóż konto                                                                                                 |

### Uwaga!

Jeżeli kandydat nie posiada numeru PESEL lub system informuje o błędnym numerze PESEL, samodzielne wypełnienie elektronicznego wniosku jest niemożliwe. Proszę zgłosić się do szkoły ponadgimnazjalnej, do której chcielibyście Państwo uczęszczać. Pracownicy placówki pomogą rozwiązać problem numeru PESEL.

## I. Hasło

### Proszę ustawić hasło dostępowe do systemu, następnie proszę nacisnąć "Dalej".

| Wprowadzanie podania                                                                                                    |
|----------------------------------------------------------------------------------------------------|
| Przed rozpoczęciem wprowadzania podania prosimy o zapoznanie się z instrukcją dostępną w menu po lewej stronie ekranu.                                                                                                    |
| Ustaw hasło dostępowe, za pomocą którego będziesz mógł się później logować do systemu.<br>Hasło musi składać się co najmniej z 8 znaków, zawierać przynajmniej jedną wielką i małą literę oraz jedną liczbę lub znak<br>specjalny.<br>* Hasło:<br>* Powtórz hasło: |
| <b>Uwaga!</b><br>Hasło zostanie zapamiętane w systemie po uzupełnieniu całego podania i jego zapisaniu w panelu<br>podsumowania. Dopiero w ten sposób zapisane hasło pozwoli Państwu logować się do systemu w<br>celu podglądu danych wprowadzonych do formularza. |

### Uwaga!

Hasło powinno spełniać 4 warunki:

- składać się z co najmniej 8 znaków,
- zawierać przynajmniej jedną wielką literę,
- zawierać przynajmniej jedną małą literę
- zawierać przynajmniej jedną cyfrę lub znak specjalny (np. !, ?).

Hasło wraz z numerem PESEL kandydata będzie służyło do zalogowania się do systemu po wprowadzeniu wniosku. Na kolejnych etapach rekrutacji można sprawdzić status wniosku (czy został zatwierdzony, listy zakwalifikowanych, listy przyjętych).

<u>Przed</u> zatwierdzeniem wniosku przez szkołę pierwszego wyboru można dokonać korekty wpisanych informacji.

### II. Dane kandydata

Proszę wpisać <mark>dane kandydata</mark>, następnie przejść do kolejnego kroku wprowadzania danych przyciskiem "Dalej"

Pola oznaczone "\*" są polami wymaganymi. Niewpisanie informacji spowoduje, że system nie przepuści Państwa do następnego kroku.

| Dane kandydata                                                                                                    | 🗙 Anuluj 💿 Dalej |
|----------------------------------------------------------------------------------------------------|------------------|
| Jan Kowalski<br>Pesel: 98011254215                                                                                                    |                  |
| Pesel:                                                                                                    | * Imię:          |
| 98011254215                                                                                                    | Jan              |
| w przypadku braku nr PESEL – seria i numer<br>paszportu lub innego dokumentu potwierdzającego<br>tożsamość:                                                                                                    | Drugie imię:     |
|                                                                                                    | * Nazwisko:      |
| Data urodzenia:                                                                                                    | Kowalski         |
| 1998-01-12                                                                                                    |                  |
| Adres e-mail:                                                                                                    |                  |
| Informacja o nowym haśle oraz o wynikach rekrutacji<br>zostanie przesłana na podany adres email.                                                                                                    |                  |
| Adres zamieszkania kandydata<br>* Miejscowość                                                                                                    |                  |
| Opoczno, gm. Opoczno, pow. opoczyński, woj. łódzkie<br>Proszę wprowadzić przynajmniej trzy pierwsze litery miejscowośd, a następnie<br>dwile poczelać lub nadsnąć strzałkę w dół i wybrać odpowiednią miejscowość z<br>listy. |                  |
| Ulica: * Nr domu/mieszkania:                                                                                                    |                  |
| * Kod pocztowy:                                                                                                    |                  |

### \* Adres zamieszkania kandydata

Domyślnie w miejscowości pojawia się miejscowość Opoczno. Jeśli adres zamieszkania kandydata jest inny, proszę usunąć miejscowość Opoczno, następnie wpisać kilka pierwszych liter miejscowości, system wyświetli pasujące miejscowości. Proszę wybrać miejscowość z listy.

| Adres zamieszkania kandydata                                           |
|------------------------------------------------------------------------|
| <sup>•</sup> Miejscowość                                               |
| łódź                                                                   |
| Łódź, gm. miasto Łódź, pow. miasto Łódź, woj. łódzki                   |
| Łódź, gm. Stęszew, pow. poznański, woj. wielkopolskie                  |
| Łódź (leśniczówka), gm. Stęszew, pow. poznański, woj<br>wielkopolskie  |
| <b>Łódź</b> (osada), gm. Piaski, pow. gostyński, woj.<br>wielkopolskie |

Adres e-mail służący odzyskaniu hasła i powiadomieniu o wynikach rekrutacji Podanie adresu mailowego nie jest obowiązkowe, jednakże zaleca się podanie adresu e-mail. W przypadku utracenia hasła do konta, na stronie publicznej korzystając z opcji "Zapomniałem hasła", system wyśle nowe hasło na wskazany we wniosku adres e-mail. Ponadto na podany adres e-mail zostaną również przesłane wyniki rekrutacji.

| Adres e-mail służący odzyskaniu hasła i<br>powiadomieniu o wynikach rekrutacji                   |   |
|--------------------------------------------------------------------------------------------------|---|
| Adres e-mail:                                                                                    | ] |
| Informacja o nowym haśle oraz o wynikach rekrutacji<br>zostanie przesłana na podany adres email. |   |

# III. Dane rodziców/opiekunów prawnych

Proszę uzupełnić dane rodziców/opiekunów prawnych, następnie przejść do kolejnego kroku wprowadzania danych przyciskiem "**Dalej**".

| Dane rodziców / opiekunów prawnych                                                                                                    |                                                                                                    |
|----------------------------------------------------------------------------------------------------|----------------------------------------------------------------------------------------------------|
|                                                                                                    | 🗙 Anuluj 🞯 Wstecz 💿 Dalej                                                                                                    |
| Jan Kowalski<br>Pesel: 98011254215                                                                                                    |                                                                                                    |
| Dane matki / opiekunki prawnej                                                                                                    | Adres zamieszkania matki/opiekunki prawnej                                                                                                    |
| * Szczegóły:                                                                                                    | Kopiuj adresy z danych kandydata                                                                                                    |
| Rodzic 👻                                                                                                    | Miejscowość                                                                                                    |
| * Imię:                                                                                                    | Warszawa, gm. Warszawa, pow. miasto Warszawa, woj. ma                                                                                                    |
|                                                                                                    | Proszę wprowadzie przynajimniej trzy pierwsze tery miejszowości, a naszępnie<br>chwile poczelać lub nacisnąć strzałkę w dół i wybiać odpowiednią miejszowość z                                                                                                    |
| * Nazwisko:                                                                                                    | IIII.                                                                                                    |
|                                                                                                    |                                                                                                    |
|                                                                                                    | Kod pocztowy:                                                                                                    |
|                                                                                                    | lożeli adres zamieszkania                                                                                                    |
|                                                                                                    | rodziców/opiekunów prawnych jest                                                                                                    |
|                                                                                                    | taki sam jak kandydata, nie trzeba                                                                                                    |
| Dane ojca/opiekuna prawnego                                                                                                    | Adres zamieszkania ojcz opiekuna prawnego                                                                                                    |
| * Szczenóły:                                                                                                    | Kopiuj adresy z danych kandydata                                                                                                    |
| Rodzic 👻                                                                                                    | Miejscowość                                                                                                    |
|                                                                                                    | 2                                                                                                    |
| * Imię:                                                                                                    | Warszawa, gm. Warszawa, pow. miasto Warszawa, woj. ma                                                                                                    |
| * Imię:                                                                                                    | Warszawa, gm. Warszawa, pow. miasto Warszawa, woj. ma<br>Proszę wprowadzić przynajmniej trzy pierwsze litery miejscowośd, a następnie<br>chwile poczeskać lub nadsnać strzelike w dół i wierze odoowiednia miejscowość z                                                                                        |
| * Imię:<br><br>* Nazwisko:                                                                                                    | Warszawa, gm. Warszawa, pow. miasto Warszawa, woj. ma<br>Proszę wprowadzić przynajmniej trzy pierwsze litery miejscowośd, a następnie<br>chwlię poczekać lub nadsnąć strzelikę w dół i wybrać odpowiednią miejscowość z<br>listy.                                                                               |
| * Imię:<br>* Nazwisko:                                                                                                    | Warszawa, gm. Warszawa, pow. miasto Warszawa, woj. ma         Proszę wprowadzić przynajmniej trzy pierwsze litery miejscowośd, a następnie dwilie poczekać lub nadisnąć strzełkę w dół i wybrać odpowiednią miejscowość z listy.         Ulica:       Nr domu/mieszkania:                                       |
| * Imię:<br>* Nazwisko:                                                                                                    | Warszawa, gm. Warszawa, pow. miasto Warszawa, woj. ma         Proszę wprowadzić przynajmniej trzy pierwsze litery miejscowośd, a następnie dwilię poczekać lub nadsnąć strzelikę w dół i wybrać odpowiednią miejscowość z litsty.         Ulica:       Nr domu/mieszkania:                                      |
| * Imię:<br>* Nazwisko:                                                                                                    | Warszawa, gm. Warszawa, pow. miasto Warszawa, woj. ma         Proszę wprowadzić przynajmniej trzy pierwsze litery miejscowość, a następnie         dwile poczekać lub nacisnąć strzelikę w dół i wybrać odpowiednią miejscowość z         Ulica:       Nr domu/mieszkania:         Kod pocztowy:                |
| * Imię:<br>* Nazwisko:                                                                                                    | Warszawa, gm. Warszawa, pow. miasto Warszawa, woj. ma         Proszę wprowadzić przynajmniej trzy pierwsze litery miejscowość, a następnie         chwile poczekać lub nadsnąć strzelikę w dół i wybrać odpowiednią miejscowość z         listy.         Ulica:       Nr domu/mieszkania:         Kod pocztowy: |
| * Imię:<br>* Nazwisko:<br>Telefon kontaktowy rodziców/opiekunów<br>prawnych                                                                                                    | Warszawa, gm. Warszawa, pow. miasto Warszawa, woj. ma         Proszę wprowadzić przynajmniej trzy pierwsze litery miejscowość, a następnie         dwile poczekać lub nacisnąć strzelkę w dół i wybrać odpowiednią miejscowość z         Ulica:       Nr domu/mieszkania:         Kod pocztowy:                 |
| * Imię:          * Imię:         * Nazwisko:         Telefon kontaktowy rodziców/opiekunów         prawnych         * Telefon kontaktowy rodziców/opiekunów         prawnych:                                               | Warszawa, gm. Warszawa, pow. miasto Warszawa, woj. ma         Proszę wprowadzić przynajmniej trzy pierwsze litery miejscowość, a następnie         dwile poczekać lub nadisnąć strzelikę w dół i wybrać odpowiednią miejscowość z listy.         Ulica:       Nr domu/mieszkania:         Kod pocztowy:         |
| * Imię:          * Nazwisko:         * Nazwisko:         Telefon kontaktowy rodziców/opiekunów prawnych         * Telefon kontaktowy rodziców/opiekunów prawnych:                                                           | Warszawa, gm. Warszawa, pow. miasto Warszawa, woj. ma         Proszę wprowadzić przynajmniej trzy pierwsze litery miejscowość, z następnie         dwile poczesiać lub nacisnąć strzzikę w dół i wybrać odpowiednią miejscowość z listy.         Ulica:       Nr domu/mieszkania:         Kod pocztowy:         |
| <ul> <li>* Imię:</li> <li>* Nazwisko:</li> <li>* Nazwisko:</li> <li>Telefon kontaktowy rodziców/opiekunów prawnych</li> <li>* Telefon kontaktowy rodziców/opiekunów prawnych:</li> <li>Drugi telefon kontaktowy:</li> </ul> | Warszawa, gm. Warszawa, pow. miasto Warszawa, woj. ma         Proszę wprowadzić przynajmniej trzy pierwsze litery miejscowość, a następnie         dwile poczekać lub nadsnąć strzelkę w dół i wybrać odpowiednią miejscowość z         Ulica:       Nr domu/mieszkania:         Kod pocztowy:                  |
| * Imię: * Nazwisko: * Nazwisko: Telefon kontaktowy rodziców/opiekunów prawnych * Telefon kontaktowy rodziców/opiekunów prawnych: Drugi telefon kontaktowy:                                                                  | Warszawa, gm. Warszawa, pow. miasto Warszawa, woj. ma         Proszę wprowadzić przynajmniej trzy pierwsze litery miejscowość, a następnie         dwile poczesiać lub nadanąć strzelię w dół i wybrać odpowiednią miejscowość z listy.         Ulica:       Nr domu/mieszkania:         Kod pocztowy:          |
| * Imię:          * Nazwisko:         * Nazwisko:         Telefon kontaktowy rodziców/opiekunów         prawnych         * Telefon kontaktowy rodziców/opiekunów         prawnych:         Drugi telefon kontaktowy:         | Warszawa, gm. Warszawa, pow. miasto Warszawa, woj. ma         Proszę wprowadzić przynajmniej trzy pierwsze litery miejscowość, a następnie         dwile poczesiać lub nacionąć strzelikę w dół i wybrać odpowiednią miejscowość z         Ulica:       Nr domu/mieszkania:         Kod pocztowy:               |

Wpisując telefon kontaktowy rodziców/opiekunów prawnych należy wpisać 9 cyfr bez spacji oraz bez + 48

# IV. Dodatkowe informacje – kryteria pierwszeństwa

Zgodnie z Zarządzeniem Nr 5 Łódzkiego Kuratora Oświaty z dnia 4 lutego 2014 oraz z artykułem 20 t. ust. 2 Ustawy o systemie oświaty do wniosku dołącza się odpowiednie dokumenty potwierdzające spełnianie kryteriów pierwszeństwa w przypadku równej liczby punktów kandydatów w pierwszym etapie rekrutacji.

Proszę zaznaczyć kryteria, które kandydat spełnia. Zaznaczenie kryteriów w systemie wymaga złożenia wraz z wnioskiem dokumentów potwierdzających spełnianie kryteriów pierwszeństwa.

Proszę z listy "Gimnazjum, do którego uczeń aktualnie uczęszcza" wybrać gimnazjum macierzyste kandydata.

### **Uwaga!**

Jeśli Twojego gimnazjum macierzystego nie ma na liście proszę z listy "Gimnazjumdo którego uczeń aktualnie uczęszcza" wybrać "Inne", następnie w polu "Inne gimnazjum macierzyste" wpisać nazwę gimnazjum macierzystego.

#### Dodatkowe informacje

Jan Kowalski Pesel: 98011243013

Kandydaci z problemami zdrowotnymi, ograniczającymi możliwości wyboru kierunku kształcenia ze względu na stan zdrowia, potwierdzonymi opinią poradni psychologiczno-pedagogicznej, w tym publicznej poradni specjalistycznej

Kandydat z rodziny wielodzietnej. Dokumenty potwierdzające: Oświadczenie o wielodzietności rodziny kandydata. Składający oświadczenie jest obowiązany do zawarcia w nim klauzuli następującej treści: "Jestem świadomy odpowiedzialności karnej za złożenie fałszywego oświadczenia". Klauzula ta zastępuje pouczenie organu o odpowiedzialności karnej za składanie fałszywych zeznań.

Niepełnosprawność kandydata. Dokumenty potwierdzające: Orzeczenie o potrzebie kształcenia specjalnego wydane ze względu na niepełnosprawność kandydata.

Niepełnosprawność jednego z rodziców kandydata. Dokumenty potwierdzające: Orzeczenia o niepełnosprawności lub o stopniu niepełnosprawności obojga rodziców kandydata lub orzeczenia równoważne w rozumieniu przepisów ustawy z dnia 27 sierpnia 1997 r. o rehabilitacji zawodowej i społecznej oraz zatrudnianiu osób niepełnosprawnych (Dz. U. z 2011 r. Nr 127, poz. 721, z późn. zm.)

Niepełnosprawność obojga rodziców kandydata. Dokumenty potwierdzające: Orzeczenia o niepełnosprawności lub o stopniu niepełnosprawności obojga rodziców kandydata lub orzeczenia równoważne w rozumieniu przepisów ustawy z dnia 27 sierpnia 1997 r. o rehabilitacji zawodowej i społecznej oraz zatrudnianiu osób niepełnosprawnych (Dz. U. z 2011 r. Nr 127, poz. 721, z późn. zm.)

Niepełnosprawność rodzeństwa kandydata. Dokumenty potwierdzające: Orzeczenie o niepełnosprawności lub o stopniu niepełnosprawności rodzeństwa kandydata lub orzeczenie równoważne w rozumieniu przepisów ustawy z dnia 27 sierpnia 1997 r. o rehabilitacji zawodowej i społecznej oraz zatrudnianiu osób niepełnosprawnych (Dz. U. z 2011 r. Nr 127, poz. 721, z późn. zm.)

Samotne wychowywanie kandydata w rodzinie. Dokumenty potwierdzające: Prawomocny wyrok sądu rodzinnego orzekający rozwód lub separację lub akt zgonu oraz oświadczenie o samotnym wychowywaniu dziecka oraz niewychowywaniu żadnego dziecka wspólnie z jego rodzicem

Objęcie kandydata pieczą zastępczą. Dokument potwierdzający: Dokument poświadczający objęcie dziecka pieczą zastępczą zgodnie z ustawą z dnia 9 czerwca 2011 r. o wspieraniu rodziny i systemie pieczy zastępczej (Dz. U. z 2013 r. poz. 135, z 2012 r. poz. 1519 oraz z 2013 r. poz. 154 i 866)

\* Gimnazjum do którego uczeń aktualnie uczęszcza: Wybierz +

Inne gimnazjum (proszę wpisać nazwę gimnazjum, do którego uczeń aktualnie uczęszcza, którego nie było na liście): Przy przyjmowaniu do szkół ponadgimnazjalnych, w przypadku równorzędnych wyników uzyskanych w postępowaniu kwalifikacyjnym brane są pod uwagę łącznie wymienione w panelu "Dodatkowe informacje" kryteria. Kryteria te mają jednakową wartość.

Zaznaczenie w systemie wskazanych kryteriów wymaga złożenia wraz z wnioskiem o przyjęcie do szkoły ponadgimnazjalnej załączników – dokumentów potwierdzających spełnianie wskazanych kryteriów

🗶 Anuluj 🔞 Wstecz 💿 Dalej

## V. Lista preferencji

# Proszę utworzyć listę preferencji szkół i oddziałów, od najbardziej do najmniej preferowanych.

### Pamiętaj!

Na liście preferencji można umieścić **maksymalnie trzy szkoły ponadgimnazjalne**, a w nich **dowolną liczbę oddziałów (grup rekrutacyjnych)**. Oddziały z tej samej szkoły nie muszą występować obok siebie.

- 1. Z listy rozwijalnej "Placówka" wybierz szkołę ponadgimnazjalną pierwszego wyboru.
- 2. Po wybraniu szkoły wybierz najbardziej preferowany przez Ciebie oddział /grupę rekrutacyjną w tej szkole, do którego chciałbyś się dostać.

| Lista preferencji                                                            |       | 🗙 Anuluj 💿 Wstecz 💿 Dalej |  |  |
|------------------------------------------------------------------------------|-------|---------------------------|--|--|
| Jan Kowalski<br>Pesel: 98011287514                                           |       |                           |  |  |
| Wybór placówki<br>Placówka:<br>– wybierz<br>Grupa rekrutacyjna:<br>– wybierz |       | - Dodaj                   |  |  |
| Priorytet                                                                    | Nazwa | Akcje                     |  |  |
| nie wybrano placówki                                                         |       |                           |  |  |
|                                                                              |       | 🗙 Anuluj 🔘 Wstecz 🔘 Dalej |  |  |

3. Następnie naciśnij "+Dodaj"

Wybrana szkoła wraz z oddziałem/grupą rekrutacyjną pojawi się na liście preferencji.

### Uwaga!

Szkoła ponadgimnazjalna wskazana na pierwszym miejscu listy preferencji jest tzw. szkołą pierwszego wyboru. Po zakończeniu wypełniania wniosku w systemie należy udać się z wydrukowanym i podpisanym wnioskiem do szkoły pierwszego wyboru w celu potwierdzenia danych w systemie.

| lista prefere                                                                        | ncji                                             | X Anuluj | Wstecz          | 💿 Dalej |
|--------------------------------------------------------------------------------------|--------------------------------------------------|----------|-----------------|---------|
| 2                                                                                    | Jan Kowalski<br>Pesel: 98011287514               |          |                 |         |
| Wybór placów<br>Placówka:<br>Liceum Ogólnok<br>Grupa rekrutacyj<br>S(O) - biol, cher | ki<br>sztakcące nr 8<br>na:<br>n                 | <b>.</b> | ÷               | Dodaj   |
| Priorytet                                                                            | Nazwa                                            |          | Akcje           |         |
| 1                                                                                    | Liceum Ogólnokształcące nr 8 - S(O) - biol, chem |          | Î               |         |
|                                                                                      | *Preferuję pierwszy językwybierz                 | -        |                 |         |
|                                                                                      | *Preferuję drugi językwybierz                    |          |                 |         |
|                                                                                      |                                                  | X Anuluj | <b>(</b> Wstecz | 💿 Dalej |

Aby dodać kolejne pozycje na liście preferencji należy:

- Jeśli chcesz wybrać kolejny oddział/grupę rekrutacyjną w tej samej szkole, wybierz kolejny oddział z listy "Grupa rekrutacyjna", następnie naciśnij "**+Dodaj**"
- Jeśli chcesz wybrać inną szkołę, z listy rozwijalnej "Placówka" wybierz inną szkołę ponadgimnazjalną, następnie z listy rozwijalnej "Grupa rekrutacyjna" wybierz oddział, do którego chcesz się ubiegać w tej szkole, następnie naciśnij "+Dodaj"

Wybrane szkoły wraz z oddziałami znajdą się na liście preferencji.

Układając listę preferencji przy każdej wybranej grupie rekrutacyjnej/oddziale w szkołach ponadgimnazjalnych należ wskazać dodatkowe informacje, które zostały wprowadzone przez szkołę ponadgimnazjalną na etapie tworzenia oferty grup rekrutacyjnych/oddziałów. Spośród wskazanych przez szkołę informacji kandydat wskazuje:

- 1. Wybierając oddział w Liceum Ogólnokształcącym
- Preferowany język pierwszy
- Preferowany język drugi

| Priorytet | Nazwa                                            | Akcje |
|-----------|--------------------------------------------------|-------|
| 1         | Liceum Ogólnokształcące nr 8 - S(O) - biol, chem | Ŵ     |
|           | *Preferuję pierwszy język -wybierz               |       |
|           | *Preferuję drugi językwybierz                    |       |

- 2. Wybierając oddział w Technikum:
  - Preferowany język pierwszy
  - Preferowany język drugi
  - Preferowany zawód

| 2 | Technikum - AD(O) - Technik drogownictwa | ۲ | Â |  |
|---|------------------------------------------|---|---|--|
|   | *Preferuję pierwszy język –wybierz       |   |   |  |
|   | *Preferuję drugi językwybierz            |   |   |  |
|   | *Preferowany zawódwybierz                |   |   |  |

- 3. Wybierając oddział w Zasadniczej Szkole Zawodowej:
  - Preferowany język obcy
  - Preferowany zawód

| 3 | Zasadnicza Szkoła Zawodowa nr 1 - S(O) - Cieśla, Cukiernik | 0 | m |  |
|---|------------------------------------------------------------|---|---|--|
|   | *Preferuję język obcy                                      |   |   |  |
|   | *Preferowany zawódwybierz                                  |   |   |  |

### Uwaga!

Wybierając oddział wielozawodowy w Zasadniczej Szkole Zawodowej, należy wówczas oprócz zawodu "wielozawodowa" wskazać preferowany zawód w oddziale wielozawodowym.

| 3 | Zasadnicza Szkoła Zawodowa nr 1 - F(O) - Wielozawodowa | 0 | 鼠 |
|---|--------------------------------------------------------|---|---|
|   | *Preferuję język obcy język angielski 🚽                |   |   |
|   | *Preferowany zawód Wielozawodowa 🗸                     |   |   |
|   | *Preferowany zawód w oddziale wielozawodowym Blacharz  |   | • |

### Uwaga !

Przed zatwierdzeniem podania przez szkołę pierwszego wyboru listę preferowanych placówek/oddziałów można modyfikować:

- Przenosi placówkę/oddział na wyższy priorytet 💿
- Przenosi placówkę/oddział na niższy priorytet 🥯
- Usuwa placówkę/oddział z listy preferencji 🕅

### Następnie proszę przejść do kolejnego kroku wprowadzania danych przyciskiem "Dalej"

### VI. Pouczenia

**Proszę zapoznać się z pouczeniami, zaznaczyć pole** "Zapoznałam/zapoznałem się z treścią powyższych pouczeń. Oświadczam, że podane dane są zgodne ze stanem faktycznym. Wyrażam zgodę na przetwarzanie danych osobowych zawartych w niniejszym wniosku i załącznikach do wniosku dla potrzeb związanych z postępowaniem rekrutacyjnym zgodnie z wnioskiem oraz zgodnie z przepisami ustawy z dnia 29 sierpnia 1997r. o ochronie danych osobowych (Dz.U.z2002, Nr 101, poz. 926 z późń.zm.)", **następnie przejść do kolejnego kroku wprowadzania danych przyciskiem "Dalej".** 

**Uwaga !** Kandydat, który ubiega się o przyjęcie do szkoły prowadzącej kształcenie zawodowe. W przypadku zakwalifikowania się do przyjęcia do wybranej szkoły zawodowej zobowiązuję się dostarczyć w terminie do 8 lipca do godz. 12:00 zaświadczenie lekarskie o braku przeciwwskazań zdrowotnych do kształcenia w wybranym zawodzie. Skierowanie na badanie wydaje szkoła po ogłoszeniu list kandydatów zakwalifikowanych do przyjęcia

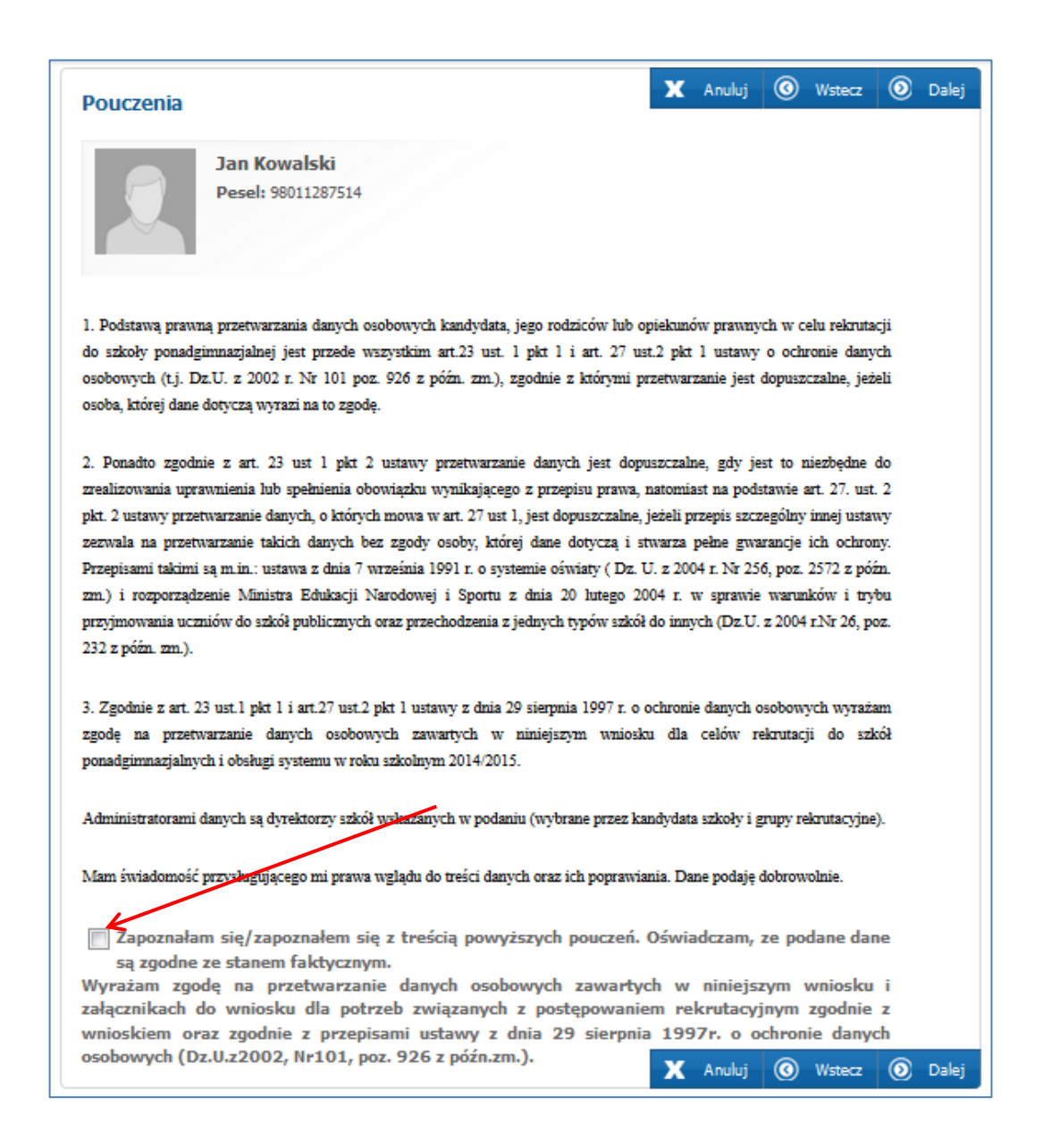

### VII. Panel podsumowania

Proszę sprawdzić poprawność wprowadzonych danych.

### Uwaga!

Jeżeli zaistnieje konieczność zmiany wprowadzonych danych, proszę skorzystać z odpowiedniego przycisku "Powrót do…", co pozwoli Państwu powrócić do właściwego kroku wprowadzania wniosku.

### Jeżeli wszystkie dane są poprawne, proszę nacisnąć "Zapisz"

| X Anuluj 🧭 | Wstecz | Zapisz |
|------------|--------|--------|

Następnie należy pobrać wniosek, wydrukować, podpisać i zanieść do szkoły ponadgimnazjalnej wskazanej na pierwszym miejscu listy preferencji.

| Status zapisu                                                                                                    |
|----------------------------------------------------------------------------------------------------|
| Podanie zostało poprawnie zapisane do systemu.                                                                                                    |
| Po wypełnieniu i zapisaniu wniosku w systemie <u>należy go wydrukować (naciskajac przycisk 'Pobierz</u><br>podanie jako plik PDF') podpisać i dostarczyć wraz z załacznikami* do sekretariatu szkoły wskazanej<br><u>na pierwszym miejscu listy preferencji</u> . |
| Wniosek należy dostarczyć do szkoły pierwszego wyboru w nieprzekraczalnym terminie do 30 kwietnia do godz. 13:00.                                                                                                    |
| Niedostarczenie wniosku w odpowiednim terminie spowoduje, że kandydat nie będzie brał udziału w<br>elektronicznym naborze do szkół prowadzonych przez Powiat Opoczno.                                                                                             |
| Wniosek podlega weryfikacji przez pracownika szkoły wskazanej na pierwszym miejscu listy<br>preferencji. Po zweryfikowaniu wniosku pracownik szkoły pierwszego wyboru potwierdza wniosek w<br>systemie.                                                           |
| * w przypadku zaznaczenia przez kandydata w panelu "Dodatkowe informacje" kryteriów<br>pierwszeństwa należy do wniosku dołączyć odpowiednie dokumenty potwierdzające spełnianie<br>kryteriów.                                                                     |
| Sposób oraz forma dokumentowania opisana jest:<br>• w zakładce 'Zasady naboru' - pkt. 6                                                                                                    |
| <ul> <li>po zalogowaniu się na swoje konto w zakładce 'Dodatkowe informacje (kryteria pierwszeństwa)' - w<br/>nazwie każdego kryterium podane są formy dokumentowania.</li> </ul>                                                                                 |
| <ul> <li>w zakładce 'Pliki do pobrania, instrukcje' - dostępna są oświadczenia dotyczące wielodzietności rodziny<br/>kandydata oraz oświadczenie o samotnym wychowywaniu dziecka.</li> </ul>                                                                      |
| Pobierz podanie jako plik PDF                                                                                                    |

### Uwaga!

Plik wniosku generowany jest w formacie PDF. Należy go pobrać i zapisać na dysku, a następnie wydrukować.

Niedostarczenie wniosku do szkoły ponadgimnazjalnej w określonym terminie spowoduje, że kandydat nie będzie brał udziału w elektronicznej rekrutacji.

<u>Do momentu złożenia wniosku w szkole pierwszego wyboru i zatwierdzeniu wniosku przez szkołę ponadgimnazjalną można poprawić wprowadzone informacje.</u>

W tym celu, należy zalogować się na stronie <u>www.opoczno.e-omikron.pl</u> używając numeru PESEL i hasła dostępowego do systemu (utworzonego podczas pierwszego wypełniania wniosku).

Po zmianie danych należy ponownie wydrukować wniosek i podpisany złożyć w szkole pierwszego wyboru.

# Utracone hasło do konta na stronie publicznej

Jeżeli zapomnicie Państwo hasła,

- użyć przycisku 'zapomniałem hasła' na stronie publicznej **www.opoczno.e-omikron.pl** (jeżeli w trakcie wypełniania wniosku wprowadzony został adres email, w panelu "Dane kandydata")
- Jeśli wniosek został potwierdzony przez placówkę pierwszego wyboru proszę udać się do placówki znajdującej się na pierwszym miejscu listy preferencji i poprosić pracowników o wygenerowanie nowego hasła.
- Jeśli wniosek jest niepotwierdzony proszę udać się do dowolnej placówki biorącej udział w elektronicznej rekrutacji do szkół ponadgimnazjalnych poprosić pracowników o wygenerowanie nowego hasła.